# 戸田葬祭場WEB予約システム 葬祭業者様登録用 操作マニュアル (スマートフォン版)

※システム利用時における注意事項

- ●スマートフォン標準の前画面に戻る操作は行わないでください。 選択・入力した内容が正しく反映されない場合があります。
- ●システム利用後は必ずログアウトしてください。 不正利用防止のため、利用後は必ずログアウトの操作を行ってください。
- ●複数ブラウザの使用はしないでください。 複数ブラウザを開いての操作は行わないでください。 選択・入力した内容が正しく反映されない場合があります。

# 戸田葬祭場WEB予約システム(スマートフォン版)URL

戸田葬祭場WEB予約システム(スマートフォン版)をご利用する場合は 以下のURLにアクセスしてください。

https://yoyaku.toda-sousaijyo.co.jp/yoyaku/mobile

1. 業者様情報を変更する 業者様情報の変更を行います。

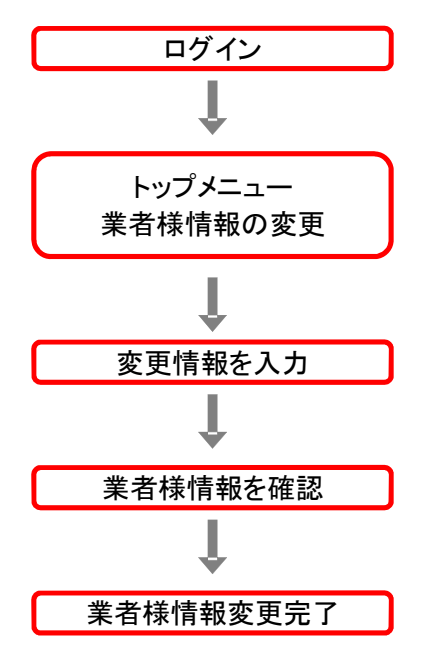

# <変更手順>

1-1. ログインする

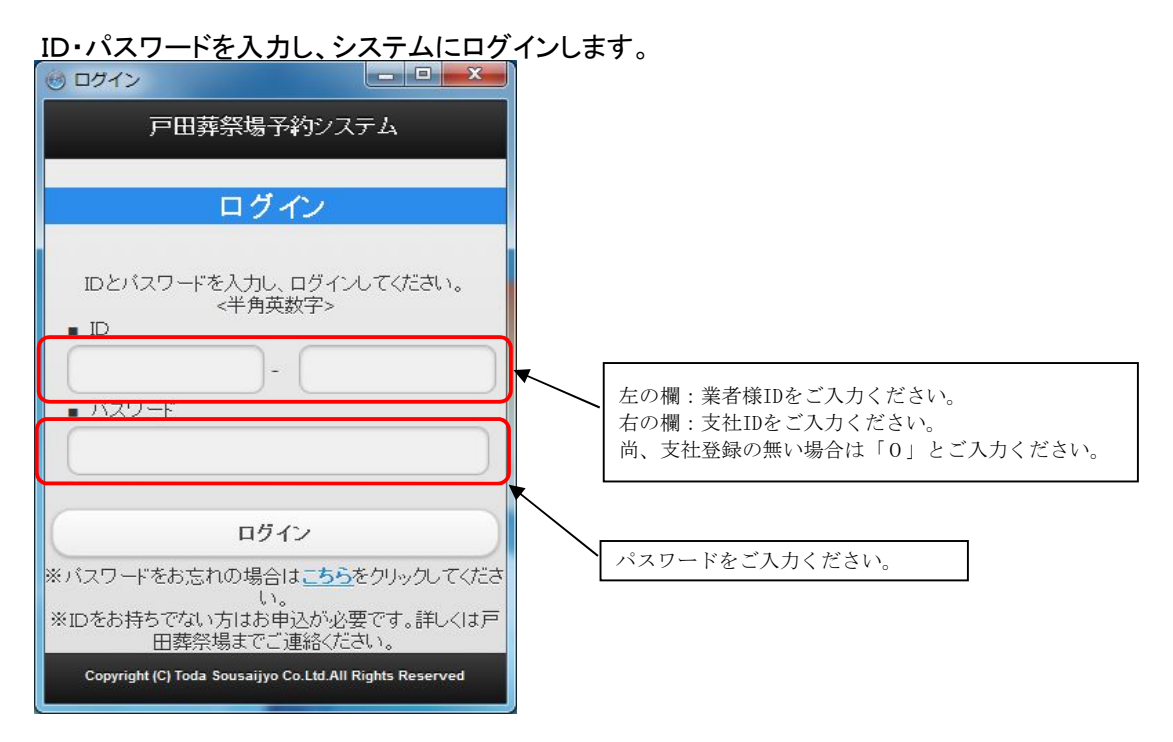

### 1-2. 業者様情報の変更を選択する

<u>トップメニューの業者様情報の変更をクリ</u>ックします。

| 🐵 トップメニュー     |             |
|---------------|-------------|
| <b>戸田葬祭場予</b> | 約システム ロケアウト |
| トップメニ         | <u> </u>    |
| メニューを選択して下さい。 |             |
| 火葬予約          | Ø           |
| 式場予約          | Ø           |
| 予約一覧          | Ø           |
| 料金表           | Ø           |
| 業者様情報の変更      | Ø           |
| ■お知らせ         |             |
|               |             |
|               |             |
|               |             |

## 1-3. 業者様情報を変更する

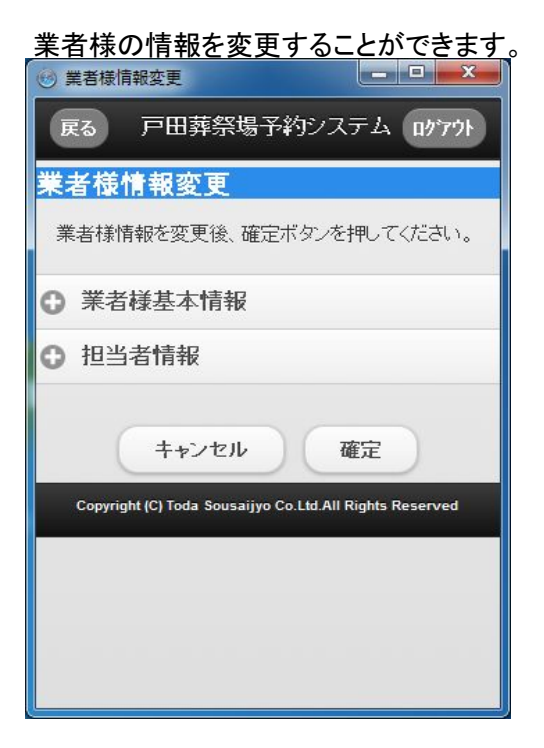

#### <u>業者様基本情報をクリックし、業者様基本</u>情報を入力します。

| ◎ 業者様情報変更                                                    |
|--------------------------------------------------------------|
| ● 業者様基本情報                                                    |
| ווכוו                                                        |
| 9999-0                                                       |
| [業者名]                                                        |
| ABCメモリアル                                                     |
| [所在地]                                                        |
| 神奈川県横浜市                                                      |
| [メールアドレス]                                                    |
| sample@aaaa.com                                              |
| ご入力いただけない場合は、確認メールが送信<br>されません。<br>[パスワード] <mark>(必須)</mark> |
| 1234                                                         |
| [電話番号]( <mark>必須)</mark>                                     |
| 1112223333                                                   |
| [FAX番号]( <mark>必須)</mark>                                    |
| 111 - 555 - 6666                                             |

#### 1-3-2. 担当者情報を入力する

| 🧐 業者様情報変更                    |             |
|------------------------------|-------------|
| ● 担当者情報                      | ž           |
| <mark>※最低1名の</mark><br>■担当者1 | 氏名必須        |
| 氏名                           | 佐藤 太郎       |
| メールアドレス                      | aaa.bbb.ccc |
| 電話番号                         | 1112223333  |
| ■担当者2                        |             |
| 氏名                           | 鈴木 太郎       |
| メールアドレス                      | aaa.bbb.ccc |
| 電話番号                         | 1112223333  |
| ■担当者3                        |             |
| 氏名                           | 高橋 太郎       |
| ())                          |             |

\_<u>担当者情報をクリックし、担当者情報を入</u>力します。

- ●必須入力項目について
  - ・業者様基本情報はメールアドレス以外必須入力です。
  - ・担当者情報は最低1名の氏名が必須です。
  - \*どちらもメールアドレスは任意の入力となります。
  - 入力がない場合、確認メールは送信されませんのでご了承ください。
- ●変更不可項目について
  - ・ID、業者名、所在地は変更することができません。

●担当者情報について

- ・担当者情報は最大20人まで登録することができます。
- ・担当者様の携帯番号をご登録いただきますよう、ご協力をお願い致します。
- ・削除する際は、氏名、メールアドレス、電話番号、全てを削除するようにしてください。
- ●支社登録について
   ・追加・変更をする時は、お電話にてお願い致します。

# 1-3-3. 確定ボタンをクリックする

# <u>確定ボタンをクリックし、業者様情報を確</u>定します。

| 🕑 業者様情報変更                        |                         |
|----------------------------------|-------------------------|
| 業者様情報変更                          |                         |
| 業者様情報を変更後、確定ボ                    | タンを押してください。             |
| <ul> <li>業者様基本情報</li> </ul>      |                         |
| 担当者情報                            |                         |
| キャンセル                            | 確定                      |
| Copyright (C) Toda Sousaijyo Co. | Ltd.All Rights Reserved |
|                                  |                         |
|                                  |                         |
|                                  |                         |
|                                  |                         |

#### 1-4. 変更内容を確認する

氏名

メールアドレス

業者様情報の変更内容を確認します。 表示されている情報で変更登録を行う場合は、「この内容で登録する」ボタンをクリックします。 修正する場合は、「修正」ボタンをクリックします。 \_ 🗆 🗙

🕑 業者情報変更内容確認

| でか? |
|-----|
|     |
|     |
|     |
|     |
| 1   |
|     |
|     |
|     |
|     |

佐藤 太郎

aaa.bbb.ccc

| ■担当者1   |             |  |
|---------|-------------|--|
| 氏名      | 佐藤 太郎       |  |
| メールアドレス | aaa.bbb.ccc |  |
| 電話番号    | 1112223333  |  |
| ■担当者2   |             |  |
| 氏名      | 鈴木 太郎       |  |
| メールアドレス | aaa.bbb.ccc |  |
| 電話番号    | 1112223333  |  |
| ■担当者3   |             |  |
| 氏名      | 高橋 太郎       |  |
| メールアドレス | aaa.bbb.ccc |  |
| 電話番号    | 1112223333  |  |
| ■担当者4   |             |  |
| 氏名      |             |  |
| メールアドレス |             |  |
| 電話番号    |             |  |
| ■担当者5   |             |  |
| 氏名      |             |  |

| 氏名      |           |
|---------|-----------|
| メールアドレス |           |
| 電話番号    |           |
| ■担当者18  |           |
| 氏名      |           |
| メールアドレス |           |
| 電話番号    |           |
| ■担当者19  |           |
| 氏名      |           |
| メールアドレス |           |
| 電話番号    |           |
| ■担当者20  |           |
| 氏名      |           |
| メールアドレス |           |
| 電話番号    |           |
| 修正      | この内容で登録する |
|         |           |

# 1-5. 業者様情報変更完了

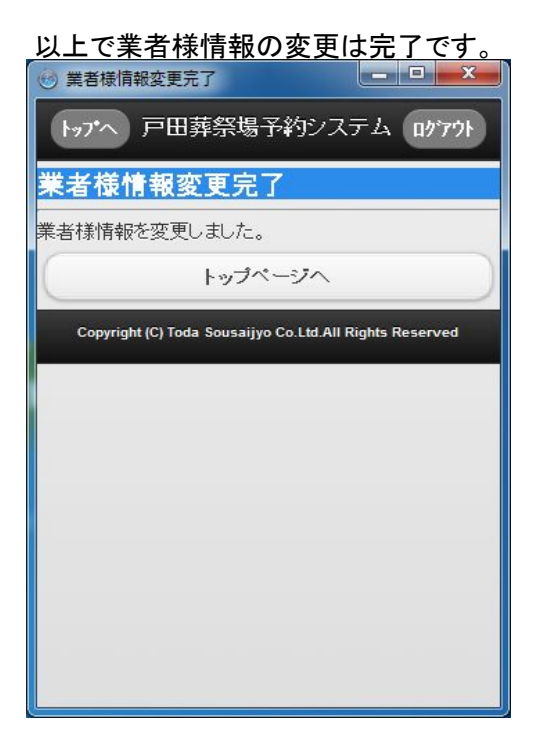

#### 1-6. 火葬·式場予約

火葬や式場の予約方法は、戸田葬祭場 公式ホームページのトップページにある 「葬祭業者様用 WEB予約システム」ボタンを押し「PCログインはこちら」よりログインして いただきトップメニュー「スマートフォン版操作マニュアル」をご覧ください。

|                                  |                           |      |          |                    | 着様情報の変更 ログアウト                         |
|----------------------------------|---------------------------|------|----------|--------------------|---------------------------------------|
| トップメニュー                          |                           |      | 利用規約 Q&A | PC版操作マニュアル スマ      | ?~トフォン版操作マニュアル                        |
| 小人/胎児は9時または10時間<br>古骨のご予約はお電話にてお | 設定となりますのでご注意く<br>の願い致します。 | ださい。 |          |                    |                                       |
| 大人                               | 小人                        | 胎児   | 10.25    | 部分(持ち帰り)           | 部分(持ち帰り無し)                            |
| 式場予約                             |                           |      |          |                    |                                       |
| 骨飾りのご予約はお電話にて                    | お願いいたします。                 |      | 1        |                    |                                       |
| 大大                               | 小人                        | 胎児   |          |                    |                                       |
| 予約照会                             |                           |      |          |                    |                                       |
| 予約一覧                             |                           |      |          |                    |                                       |
| その他                              |                           |      |          |                    |                                       |
| 料金表                              |                           |      |          |                    |                                       |
| お知らせ                             | 5                         |      |          |                    |                                       |
|                                  |                           |      |          |                    | ~                                     |
|                                  |                           |      |          |                    | ~                                     |
| and a second contraction         |                           |      |          | Conwight (C) To de | Sourseino Co I td All Richte Received |